## **Digital Signature**

## **Installation Guidelines**

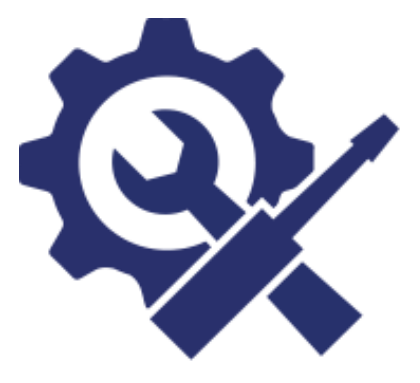

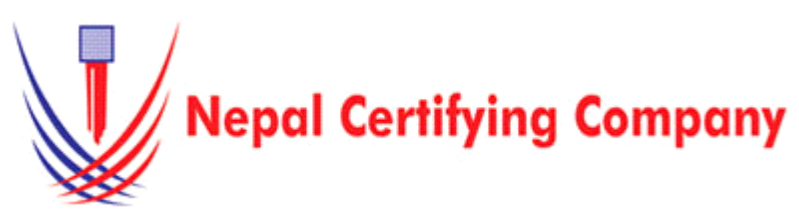

5th Floor Trade Tower, Thapathali Kathmandu, Nepal Tel: +977(01) 5111079 Fax: 977 1 5111080 Mail: info@cert.com.np web: www.cert.com.np Facebook.com/nepalcert

Version:1.0.0 © 2016 Nepal Certifying Company Pvt. Ltd. All Rights Reserved.

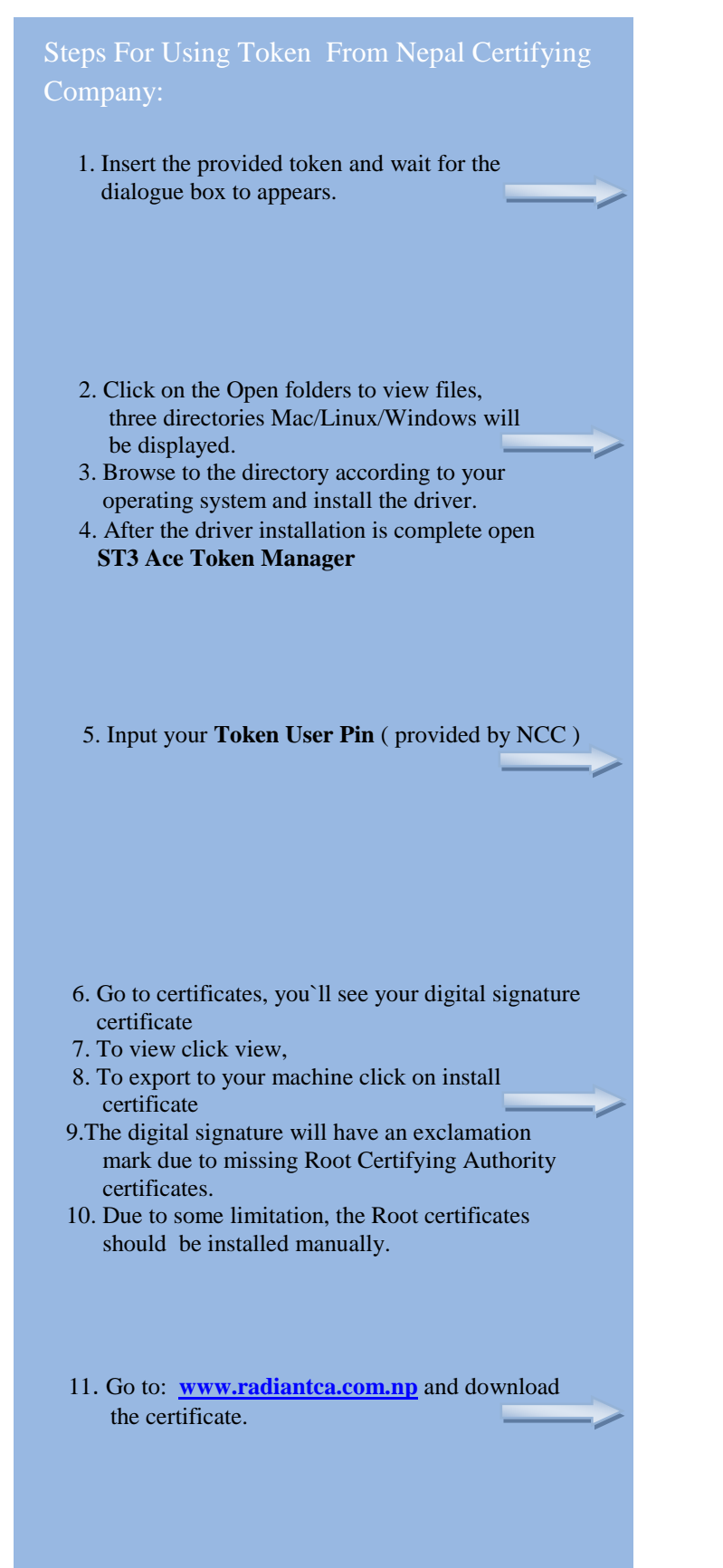

| CD CD                                                             | Drive (H:) ST                                                                                                    | 3 Ace                                                                                                    |
|-------------------------------------------------------------------|----------------------------------------------------------------------------------------------------|----------------------------------------------------------------------------------------------------|
| Always                                                            | do this for pictur                                                                                                    | es:                                                                                                    |
| Pictures                                                          | options                                                                                                    |                                                                                                    |
| Imp<br>usin                                                       | ort pictures and vi<br>ort Windows                                                                                                    | deos                                                                                                    |
| General                                                           | options                                                                                                    |                                                                                                    |
| Ope<br>usin                                                       | en folder to view fil<br>ng Windows Explore                                                                                                    | es<br>er                                                                                                    |
| View more                                                         | AutoPlay option                                                                                                    | s in Control Panel                                                                                                    |
| ) 😢 + Computer + CC                                               | D Drive (H) ST3 Ace >                                                                                                    | • 49    Search CD Drive (M) 573 Au                                                                                                    |
| nize • Share with •<br>avorites • Narr                            | Burn<br>ne                                                                                                    | Bate modified Type                                                                                                    |
| Downloads Accent Places                                           | MacOS<br>Windows                                                                                                    | 1/20/2015 9002 AM F44 Folder<br>1/20/2015 10:02 AM F44 folder<br>1/20/2015 10:02 AM F44 folder                                                            |
| ibraries<br>Documents<br>Maxic a                                  |                                                                                                    |                                                                                                    |
| Pictures<br>Videos                                                |                                                                                                    |                                                                                                    |
| lomegroup<br>Somouter                                             |                                                                                                    |                                                                                                    |
| Local Disk (C)<br>Media (D)<br>DATA (E)                           |                                                                                                    |                                                                                                    |
| DVD RW Drive (F<br>CD Drive (H) ST)                               |                                                                                                    |                                                                                                    |
| 3 items                                                           |                                                                                                    |                                                                                                    |
| 573Ace                                                            |                                                                                                    | <u>_</u>                                                                                                    |
| OKEN MANAGER                                                      |                                                                                                    | <b>1</b>                                                                                                    |
| oven procestor                                                    | Login                                                                                                    |                                                                                                    |
| $\bigcirc$                                                        |                                                                                                    |                                                                                                    |
|                                                                   | Token User P                                                                                                    | ••                                                                                                    |
|                                                                   |                                                                                                    | Of court                                                                                                    |
| Certifying Compx V                                                |                                                                                                    | un canaci                                                                                                    |
|                                                                   |                                                                                                    |                                                                                                    |
|                                                                   | Certificate Nanace To                                                                                                    | ion Tools Configuration                                                                                                    |
| 4                                                                 |                                                                                                    | × 🍕                                                                                                    |
| Support About                                                     | Update                                                                                                    |                                                                                                    |
|                                                                   |                                                                                                    | _                                                                                                    |
|                                                                   | View Ce                                                                                                    | rtificate                                                                                                    |
| General Details                                                   | s Certification Path                                                                                                    |                                                                                                    |
| Details                                                           |                                                                                                    |                                                                                                    |
|                                                                   | tificate Information                                                                                                    |                                                                                                    |
|                                                                   | tificate Information                                                                                                    | b 1-6                                                                                                    |
| Windows d                                                         | tificate Information<br>loes not have enoug<br>cate.                                                                                                    | ph information to verify                                                                                                    |
| Windows d<br>this certifie                                        | tificate Information<br>loes not have enoug<br>cate.                                                                                                    | h information to verify                                                                                                    |
| Windows d<br>this certifi                                         | tificate Information<br>Joes not have enoug<br>cate.                                                                                                    | ph information to verify                                                                                                    |
| Windows d                                                         | tificate Information<br>loes not have enoug<br>cate.                                                                                                    | jh information to verify                                                                                                    |
| Windows d<br>this certifi                                         | tificate Information<br>does not have enoug<br>cate.<br>d to: Nepal Certifying                                                                                                    | j <b>h information to verify</b><br>1 Company Pvt. Ltd                                                                                                    |
| Vindows d<br>Windows d<br>this certifi                            | tificate Information<br>Joes not have enoug<br>cate.<br>d to: Nepal Certifying<br>d ty: Radiant InfoTee<br>Individual 2015                                                                        | <b>jh information to verify</b><br>I Company Pvt. Ltd<br>In Nepal Sub CA for Class 2                                                                      |
| Vindows d<br>this certific                                        | tificate Information<br>Joes not have enoug<br>cate.<br>d to: Nepal Certifying<br>d by: Radiant InfoTec<br>Individuals                                                                            | <b>jh information to verify</b><br>I Company Pvt. Ltd<br>h Nepal Sub CA for Class 2<br>2/22/2017                                                          |
| Valid                                                             | tificate Information<br>Joes not have enoug<br>cate.<br>d to: Nepal Certifying<br>d by: Radiant InfoTec<br>Individual<br>Individual foTec<br>Individual foTec                                     | <b>jh information to verify</b><br>1 Company Pvt. Ltd<br>h Nepal Sub CA for Class 2<br>2/22/2017                                                          |
| Valid                                                             | tificate Information<br>Joes not have enoug<br>cate.<br>d to: Nepal Certifying<br>d by: Radiant InfoTec<br>Individual<br>from 2/22/2016 to                                                        | In Information to verify<br>Company Pvt. Ltd<br>th Nepal Sub CA for Class 2<br>2/22/2017                                                                  |
| Vindows d<br>Windows d<br>this certifi<br>Issue<br>Valid          | tificate Information<br>loes not have enoug<br>cate.<br>d to: Nepal Certifying<br>d by: Radart InfoTe<br>Individual 2015<br>from 2/22/2016 to                                                     | In Information to verify<br>Company Pvt. Ltd<br>In Nepal Sub CA for Class 2<br>2/22/2017                                                                  |
| Vindows d<br>Windows d<br>this certifi<br>Issue<br>Issue<br>Valid | tificate Information<br>loes not have enoug<br>cate.<br>d to: Nepal Certifying<br>d by: Radiant InfoTeo<br>Individual 2015<br>from 2/22/2016 to                                                   | ph information to verify<br>) Company Pvt. Ltd<br>th Nepal Sub CA for Class 2<br>2/22/2017<br>Certificate                                                 |
| Vindows d<br>Windows d<br>Ussue<br>Issue<br>Valid                 | tificate Information<br>loes not have enoug<br>cate.<br>d to: Nepal Certifying<br>d by: Radiant InfoTec<br>Individual 2015<br>from 2/22/2016 to<br>Instal                                         | ph information to verify<br>; Company Pvt. Ltd<br>th Nepal Sub CA for Class 2<br>2/22/2017<br>Certificate                                                 |
| Vindows d<br>Windows d<br>this certific<br>Issue<br>Valid         | tificate Information<br>loes not have enoug<br>cate.<br>d to: Nepal Certifying<br>d by: Radant InfoTec<br>Individual 2015<br>from 2/22/2016 to<br>Install                                         | yh information to verify<br>) Company Pvt. Ltd<br>th Nepal Sub CA for Class 2<br>2/22/2017<br>Certificate                                                 |
| Understand                                                        | tificate Information<br>loes not have enoug<br>eate.<br>d to: Nepal Certifying<br>d by: Radiant InfoTec<br>Individual 2015<br>from 2/22/2016 to<br>Instal<br>OadS<br>A Certificate                | ah information to verify<br>(Company Pvt. Ltd<br>h Nepal Sub CA for Class 2<br>2/22/2017<br>ICertificate) Issuer Statemen<br>OK                           |
| Valid to Cert                                                     | tificate Information<br>loes not have enoug<br>cate.<br>d to: Nepal Certifying<br>d by: Radiant InfoTec<br>Individual 2015<br>from 2/22/2016 to<br>instal<br>OadS<br>A Certificate                | ah information to verify<br>) Company Pvt. Ltd<br>th Nepal Sub CA for Class 2<br>2/22/2017<br>(Certificate) Issuer Statemen<br>OK                         |
| Certifyin                                                         | tificate Information<br>loes not have enoug<br>etc.<br>d to: Nepal Certifying<br>d by: Radiant InfoTec<br>Individual 2015<br>from 2/22/2016 to<br>Instal<br>OadS<br>A Certificate<br>ng Authority | ph information to verify<br>(Company Pvt. Ltd<br>th Nepal Sub CA for Class 2<br>2/22/2017<br>(Certificate) Issuer Statemen<br>OK<br>P<br>P<br>Y : Radiant |

Radiant SubCA

| 12 Install Root CA Certificate                                    | Certificate Certificate Import Woard                                                                                                    |
|-------------------------------------------------------------------|----------------------------------------------------------------------------------------------------|
| Install CA: Radiant InfoTech Nepal Pvt. Ltd.                      | General Detais Certification Path Welcome to the Certificate Import Winned                                                                                                    |
| Install Radiant Sub CA                                            | Certificate Information     Windows does not have enough information to verify     This ward hops you copy certificates, certificate that                                                                                                    |
| 13. First install Root CA Certificate as shown in the             | this certificate.                                                                                                    |
| screen short. Click Install Certificate.                          | <ul> <li>A contraction of point details in a contraction of a contraction of a contract</li></ul> |
| 14. Click Next                                                    | conficuent on the index set of a system and mole     conficuent on the index set of a system and mole     conficuent on the index set            |
|                                                                   | Issued by: NepaRootCA-2015                                                                                                    |
|                                                                   | Valid from 12/ 1/ 2015 to 12/ 1/ 2020                                                                                                    |
|                                                                   |                                                                                                    |
|                                                                   | Instal Certificate Issuer Statement Learn more about certificates                                                                                                    |
|                                                                   |                                                                                                    |
|                                                                   |                                                                                                    |
|                                                                   | Certificate Import Wizard                                                                                                    |
|                                                                   | Certificate stores are system areas where certificates are kept.                                                                                                    |
| 15. <b>Check</b> on place all certificate in the following store. | Windows can automatically select a certificate store, or you can specify a location for the certificate.                                                                                                    |
| And then Browse it.                                               | Automatically select the certificate store based on the type of certificate     Select the certificate store you want to use.     Select the certificate store you want to use.                                                                                                    |
| 16. Install certificate in Trusted Root Certification             | Certificate store:                                                                                                    |
| Authorities.                                                      | Intermediate Certification Authorities                                                                                                    |
| 17. Press <b>OK</b>                                               | Show physical stores                                                                                                    |
|                                                                   | Learn more about certificate stores                                                                                                    |
|                                                                   |                                                                                                    |
|                                                                   | <back next=""> Cancel</back>                                                                                                    |
|                                                                   |                                                                                                    |
|                                                                   |                                                                                                    |
|                                                                   | Completing the Certificate Import                                                                                                    |
|                                                                   | Wizard                                                                                                    |
|                                                                   | The certificate will be imported after you click Finish.                                                                                                    |
| 19 Click Finish                                                   | You have specified the following settings:                                                                                                    |
| 19. Repeat same process for the following CAs                     | Certificate Store Selected by User Trusted Root Certifica<br>Content Certificate                                                                                                    |
| Install <b>CA: Radiant InfoTech Nepal Pvt. Ltd.</b>               | In Construction Service Service Service                                                                                                    |
| Install Radiant Sub CA.                                           |                                                                                                    |
|                                                                   |                                                                                                    |
|                                                                   | ۲ ۲                                                                                                    |
|                                                                   |                                                                                                    |
|                                                                   |                                                                                                    |
|                                                                   |                                                                                                    |
|                                                                   |                                                                                                    |
|                                                                   | < Back Finish Cancel                                                                                                    |
|                                                                   | View Certificate                                                                                                    |
|                                                                   | General Details Certification Path General Details Certification Path Certification path                                                                                                    |
|                                                                   | Certificate Information                                                                                                    |
|                                                                   | I mis certificate is intended for the tonowing purpose(s): Proves your identity to a renote computer Protects enail neages: Individual 2015 Individual 2015 I        |
| 20. Now <b>View Certificate</b> your certificate is valid.        |                                                                                                    |
| maintain The Signature is OK                                      | Temate: Neol Certifico Conservert 116                                                                                                    |
|                                                                   | Issued by: Radant InfoTech Nepal Sub CA for Class 2                                                                                                    |
|                                                                   | Individual 2015<br>Valid from 2/ 22/ 2016 to 2/ 22/ 2017                                                                                                    |
|                                                                   | Certificate status: This certificate is OK.                                                                                                    |
| *****                                                             | Instal Certificate Learn more about certificates Learn more about certificates Learn more about certification paths                                                                                                    |
|                                                                   |                                                                                                    |